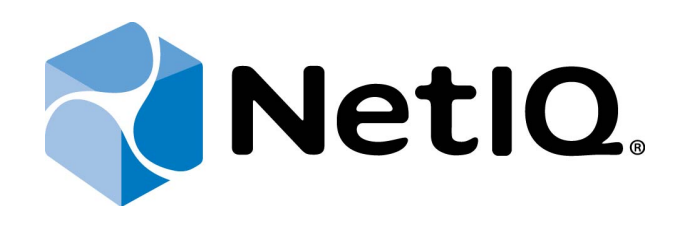

# NetIQ Advanced Authentication Framework - Extensible Authentication Protocol Server

## **Administrator's Guide**

Version 5.1.0

## Table of Contents

|                                                        | 1 |
|--------------------------------------------------------|---|
| Table of Contents                                      | 2 |
| Introduction                                           |   |
| About This Document                                    |   |
| Support                                                |   |
| Installing and Removing EAP Server Package             | 5 |
| Integration in RRAS/NPS Server                         | 5 |
| Logon to VPN                                           |   |
| Configuration of VPN Connection                        |   |
| Logon to 802.1x Protected Network                      |   |
| Simplified Scheme of NAAF EAP Server Principle of Work |   |
| Troubleshooting                                        |   |
| Cannot Install EAP Server Package                      |   |
| Index                                                  |   |

## Introduction

#### About This Document

### **Purpose of the Document**

This EAP Administrator's Guide is intended for system administrators and describes the integration of NetIQ Advanced Authentication Framework – Extensive Authentication Protocol Server.

### **Document Conventions**

This document uses the following conventions:

**Warning.** This sign indicates requirements or restrictions that should be observed to prevent undesirable effects.

Simportant notes. This sign indicates important information you need to know to use the product successfully.

🛈 Notes. This sign indicates supplementary information you may need in some cases.

**Tips.** This sign indicates recommendations.

- Terms are italicized, e.g.: Authenticator.
- Names of GUI elements such as dialogs, menu items, and buttons are put in bold type, e.g.: the **Logon** window.

## Support

EAP Server is a server and client component. It is included to NetIQ Client. EAP Server supports authentication only on Microsoft Windows 7 and Microsoft Windows 8.

## Installing and Removing EAP Server Package

**Extensible Authentication Protocol Server** (EAP Server) is an Internet Engineering Task Force (IETF) standard that provides an infrastructure for network access clients and authentication servers to host plug-in modules for current and future authentication methods.

#### Integration in RRAS/NPS Server

EAP Server package should be installed on RRAS/NPS server to perform authentication of NetIQ Advanced Authentication Framework EAP Server clients. Administrator who is running the given package installation must be a member of **Local Admins** group.

1. In **Server Manager**, add a new role: **Network Policy and Access Services**. Out of all the offered options, it is important that you keep **Network Policy Server**. Press **Install**.

2. After Network Policy Server is installed, open it through Administrative Tools. Configure **Network Access Protection (NAP)**.

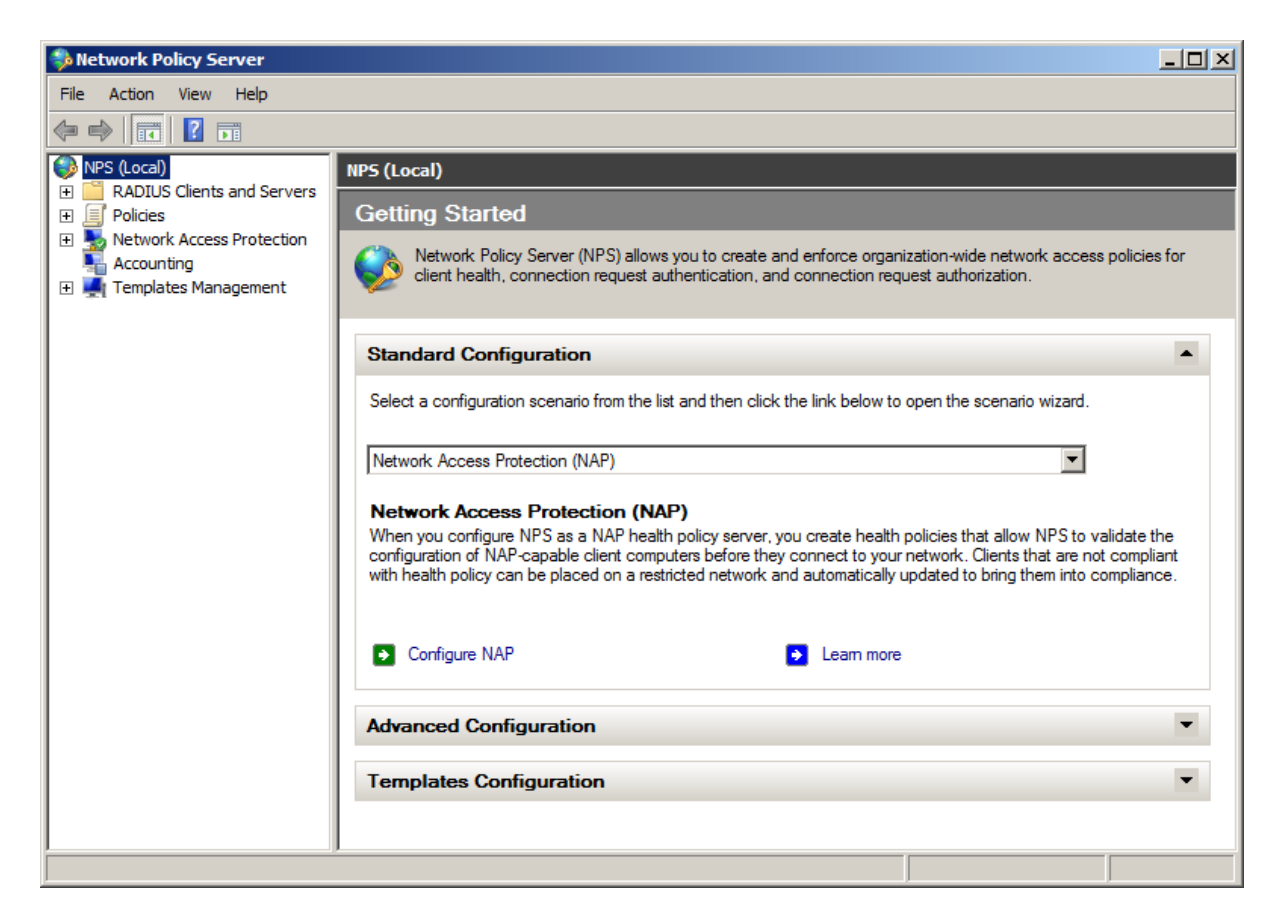

3. In **Network Policies**, disable all the policies. Duplicate **Connections to Other Access Servers** policy and make it a granting one.

| erview Conditions                                                     | Constraints Settings                               | 1                                                    |                                                       |                                                      |                                                |
|-----------------------------------------------------------------------|----------------------------------------------------|------------------------------------------------------|-------------------------------------------------------|------------------------------------------------------|------------------------------------------------|
| blicy name:                                                           | Copy of Connect                                    | ions to other access se                              | rvers                                                 |                                                      |                                                |
|                                                                       |                                                    |                                                      |                                                       |                                                      |                                                |
| Policy State                                                          | uates this policy while r                          | performing authorization                             | . If disabled, NPS does                               | not evaluate this policy                             |                                                |
| Policy enabled                                                        |                                                    |                                                      |                                                       |                                                      |                                                |
| Access Permission                                                     |                                                    |                                                      |                                                       |                                                      |                                                |
| If conditions and co<br>access. <u>What is ac</u>                     | nstraints of the networ<br>cess permission?        | k policy match the cor                               | nnection request, the p                               | olicy can either grant a                             | iccess or deny                                 |
| Grant access. Gr                                                      | int access if the conne                            | ction request matches t                              | his policy.                                           |                                                      |                                                |
| 🖱 Deny access. De                                                     | ny access if the conne                             | ction request matches th                             | nis policy.                                           |                                                      |                                                |
| Ignore user acco                                                      | int dial-in properties.                            |                                                      |                                                       |                                                      |                                                |
| If the connection<br>authorization with                               | equest matches the co<br>network policy only; do   | nditions and constraints<br>not evaluate the dial-in | of this network policy a<br>properties of user accord | nd the policy grants ac<br>unts .                    | cess, perform                                  |
| Network connection                                                    | method                                             |                                                      |                                                       |                                                      |                                                |
| Select the type of ne<br>or Vendor specific, b<br>select Unspecified. | work access server th<br>ut neither is required. I | at sends the connectior<br>your network access s     | n request to NPS. You c<br>erver is an 802.1X auth    | an select either the net<br>enticating switch or win | work access server type<br>eless access point, |
| Type of network                                                       | access server:                                     |                                                      |                                                       |                                                      |                                                |
| Unspecified                                                           |                                                    | •                                                    |                                                       |                                                      |                                                |
| C Vendor specific:                                                    |                                                    |                                                      |                                                       |                                                      |                                                |
| 10 📫                                                                  |                                                    |                                                      |                                                       |                                                      |                                                |
|                                                                       |                                                    |                                                      |                                                       |                                                      |                                                |

4. On **Constraints** tab, select **Encrypted authentication (CHAP)** and **Unencrypted authen-tication (PAP, SPAP)**.

| Copy of Connections to other access ser                                                                                                    | vers Properties                                                                                                    | X |
|----------------------------------------------------------------------------------------------------|----------------------------------------------------------------------------------------------------|---|
| Overview Conditions Constraints Setting                                                                                                    | 35                                                                                                    |   |
| Overview       Conditions       Constraints       Setting         Configure the constraints for this network point all constraints are not matched by the constraints:       Constraints         Constraints:       Constraints       Constraints         Image: Authentication Methods       Image: Authentication Methods       Image: Constraint and the constraint and the constraint and t | Is licy.<br>nection request, network access is denied.<br>Allow access only to those clients that authenticate with the specified methods.<br>EAP types are negotiated between NPS and the client in the order in which they are<br>listed.<br>EAP Types:<br>Move Up<br>Move Down<br>Add Edit Remove<br>Less secure authentication methods:<br>Microsoft Encrypted Authentication version 2 (MS-CHAP-v2) |   |
|                                                                                                    | <ul> <li>User can change password after it has expired</li> <li>Microsoft Encrypted Authentication (MS-CHAP)</li> <li>User can change password after it has expired</li> <li>Encrypted authentication (CHAP)</li> <li>Unencrypted authentication (PAP, SPAP)</li> <li>Allow clients to connect without negotiating an authentication method</li> <li>Perform machine health check only</li> </ul>        |   |
|                                                                                                    | OK Cancel Apply                                                                                                    |   |

5. Then press the **Add** button to create the VPN connection. The following window will be displayed:

| A | dd EAP                                       |
|---|----------------------------------------------|
|   | Authentication methods:                      |
|   | Microsoft: Smart Card or other certificate   |
|   | Microsoft: Protected EAP (PEAP)              |
|   | MICROSOFT: Secured password (EAP-MISCHAP v2) |
|   |                                              |
|   |                                              |
|   |                                              |
|   | OK Cancel                                    |
|   |                                              |

Choose **NAAF EAP**:

| Add EAP                                     | × |
|---------------------------------------------|---|
| Authentication methods:                     |   |
| Microsoft: Smart Card or other certificate  |   |
| Microsoft: Protected EAP (PEAP)             |   |
| Microsoft: Secured password (EAP-MSCHAP v2) |   |
| NAAF EAP                                    |   |
|                                             |   |
|                                             |   |
|                                             |   |
| OK Cancel                                   | 1 |
|                                             | , |

6. The **NAAF EAP** type is successfully added and to create VPN connection the **Apply** button should be pressed:

| Copy of Connections to other access ser                                                                                                    | vers Properties                                                                                                    | X |
|----------------------------------------------------------------------------------------------------|----------------------------------------------------------------------------------------------------|---|
| Overview Conditions Constraints Setting                                                                                                    | s                                                                                                    |   |
| Overview       Conditions       Constraints       Setting         Configure the constraints for this network polifial constraints are not matched by the control       Constraints         Constraints:       Constraints       Constraints         Image: Constraints of this network polification       Methods       Constraints         Image: Constraints       Image: Constraints       Constraints         Image: Constraints       Image: Constraints       Constraints         Image: Constraints       Image: Constraints       Constraints         Image: Constraints       Image: Constraints       Constraints         Image: Constraints       Image: Constraints       Constraints         Image: Constraints       Image: Constraints       Constraints         Image: Constraints       Image: Constraints       Constraints         Image: Constraints       Constraints       Constraints         Image: Constraints       Constraints       Constraints         Image: Constraints       Constraints       Constraints         Image: Constraints       Constraints       Constraints         Image: Constraints       Constraints       Constraints         Image: Constraints       Constraints       Constraints         Image: Constraints       Constraintex       Const | s<br>icy. nection request, network access is denied.  Allow access only to those clients that authenticate with the specified methods.  EAP types are negotiated between NPS and the client in the order in which they are listed.  EAP Types:  NAAF EAP Move Up Move Down  Add Edit Remove Less secure authentication methods:  Microsoft Encrypted Authentication version 2 (MS-CHAP-v2)  Microsoft Encrypted Authentication (MS-CHAP)  User can change password after it has expired  Microsoft Encrypted Authentication (MS-CHAP)  User can change password after it has expired  Microsoft Encrypted Authentication (MS-CHAP)  User can change password after it has expired  Microsoft Encrypted authentication (PAP, SPAP)  Allow clients to connect without neootiating an authentication method |   |
|                                                                                                    | Perform machine health check only                                                                                                    |   |
|                                                                                                    | ,                                                                                                    |   |
|                                                                                                    | OK Cancel Apply                                                                                                    |   |

#### Logon to VPN

Make sure that VPN connection is configured correctly. For more information, see <u>Configuration of VPN Connection</u> chapter.

- 1. Click the **Network** icon in the system tray.
- 2. Right-click the established VPN connection.
- 3. Open VPN Connection Properties and select the Security inlay.

4. Select Use Extensible Authentication Protocol (EAP) and click NAAF EAP (encryption enabled).

| VPN Connection Properties                                                       | ×                                           |
|---------------------------------------------------------------------------------|---------------------------------------------|
| General Options Security Networking Sh                                          | aring                                       |
| Type of VPN:                                                                    |                                             |
| Automatic                                                                       | <b>•</b>                                    |
|                                                                                 | Advanced settings                           |
| Data encryption:                                                                |                                             |
| Require encryption (disconnect if server decli                                  | nes)                                        |
| Authentication                                                                  |                                             |
| Use Extensible Authentication Protocol (                                        | EAP)                                        |
| NAAF EAP (encryption enabled)                                                   | <u> </u>                                    |
| Microsoft: Protected EAP (PEAP) (encryp<br>Microsoft: Secured password (EAP-MSC | ition enabled)<br>HAP v2) (encryption enabl |
| Microsoft: Smart Card or other certificate                                      | (encryption enabled)                        |
| EAP-MSUHAPV2 will be used for IKEV2                                             | /PN type. Select                            |
| any of these protocols for other VPN type                                       | ·S.                                         |
| Unencrypted password (PAP)                                                      |                                             |
| 🗖 Challenge Handshake Authentication                                            | Protocol (CHAP)                             |
| Microsoft CHAP Version 2 (MS-CHAP                                               | v2)                                         |
| Automatically use my Windows lo                                                 | gon name and                                |
| password (and domain, if any)                                                   |                                             |
|                                                                                 |                                             |
| 0                                                                               | K Cancel                                    |
|                                                                                 |                                             |

5. Click **OK**. The following window will be displayed in case of establishing the VPN connection.

|                                                          | NetIQ.                        | X                    |
|----------------------------------------------------------|-------------------------------|----------------------|
| Please enter usern press "Next >>".                      | ame, select logon method, and | Next >>              |
| Username:<br>Logon method:<br>Domain:<br>Use current set | Card                          | Options <<<br>Cancel |

#### **Configuration of VPN Connection**

To configure a Virtual Private Network (VPN) Connection:

- 1. Click the **Start** button.
- 2. Select **Control Panel**.
- 3. Click Network and Internet.
- 4. Select Network and Sharing Center.
- 5. Click the Set a new connection or network link. The Set Up a Connection or Network Wizard will be opened.
- 6. In the wizard, select **Connect to a workplace** and click **Next**.
- Select Use my Internet Connection (VPN) to connect to a workplace using VPN connection through the Internet. Select Dial directly to connect to a workplace using VPN connection with a modem by directly dialing a phone number to the workplace without going through the Internet.
- 8. In the **Internet address** text field, enter the IP address of the VPN server or the network's domain name.
- 9. In the **Destination name** text field, enter the name of the connection. The default name is **VPN Connection**.
- 10. Check the **Use as smart card** box in case if smart card will be used to authenticate to VPN connection.
- 11. Check the **Allow other people to use this connection** box to provide anyone with access to the computer to use this connection.
- 12. Check the **Don't connect now; just set it up so I can connect later** box to create the VPN connection but not connect to it.
- 13. Click Next.
- 14. Enter the domain username of the workplace in the **User name** text field.
- 15. Enter the password for the domain user account in the **Password** text field.
- 16. If necessary, check the **Show characters** box to view the password.
- 17. Check the **Remember this password** box to save the password.
- 18. If necessary, enter the domain name of the workplace in the **Domain** text field.
- 19. The connection is ready for use.

### Logon to 802.1x Protected Network

To use the 802.1x protocol, start the **Wired AutoConfig** service. When it is started, the **Authentication** tab appears. After clicking on the **Authentication** tab, it is possible to select from the list of network authentication methods **NAAF EAP**.

| Networking Authentication                                                               |  |
|-----------------------------------------------------------------------------------------|--|
|                                                                                         |  |
| Select this option to provide authenticated network access for<br>this Ethemet adapter. |  |
| Time I'm logged on<br>Fallback to unauthorized network access<br>Additional Settings    |  |
| OK Cancel                                                                               |  |

### Simplified Scheme of NAAF EAP Server Principle of Work

To logon using the NAAF EAP Server client sends a request to logon using the authenticator. RRAS receives a request via NAAF EAP Server and in its turn sends a request to the authentication server, and then receives a response from the server and either logons or rejects the entrance to the network.

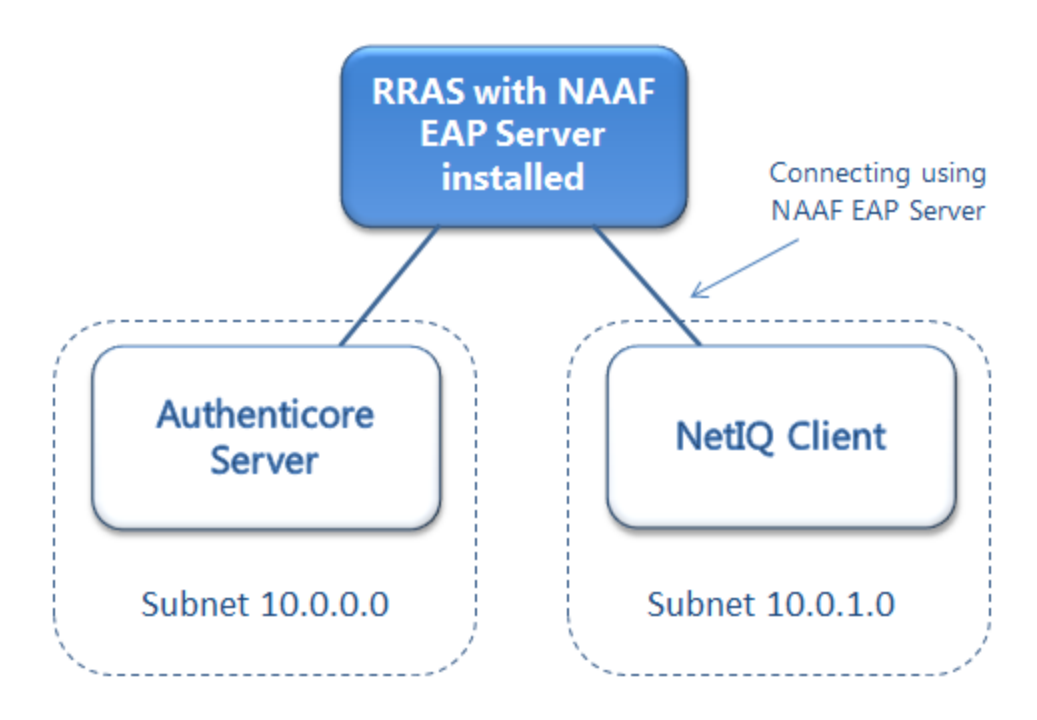

## Troubleshooting

**i** This chapter provides solutions for known issues. If you encounter any problems that are not mentioned here, please contact the support service.

#### Cannot Install EAP Server Package

#### **Description:**

Error appears when installing EAP Server Package on your computer.

#### Cause:

- 1. You are installing EAP Server Package on the network drive.
- 2. You have no space left on the disk.
- 3. You are installing EAP Server Package on the unsupported OS.
- 4. You are installing EAP Server Package on the OS with the wrong bitness.

#### Solution:

- a. Change the installation path.
- b. Free the amount of disk space needed for installation.
- c. Check the Support chapter.
- d. Check your OS's bitness (x64/x86) and run the corresponding installer (x64/x86).

## Index

|                                                                           | Α |
|---------------------------------------------------------------------------|---|
| Administrator 1, 3, 5<br>Authentication 1, 3, 5, 9, 12<br>Authenticator 3 |   |
|                                                                           | С |
| Client 4<br>Connection 9, 11<br>Control 11                                |   |
|                                                                           | D |
| Domain 11                                                                 |   |
|                                                                           | E |
| Error 14                                                                  |   |
|                                                                           | L |
| Local 5                                                                   |   |
| Logon 5, 9, 12                                                            | N |
| Network 5.9.11                                                            |   |
| Network 5, 5, 11                                                          | Р |
| Package 14<br>Password 11<br>Policy 5                                     |   |
| Properties 9                                                              |   |
| Protocol 1, 3                                                             |   |
|                                                                           | S |
| Security 9<br>Server 4-5, 13-14<br>Support 4, 14                          |   |
|                                                                           | U |
|                                                                           |   |

User 11